# DUEL - návody a postupy

# **Modul E-SHOP**

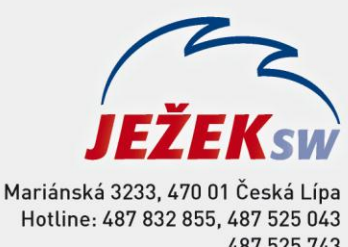

fariánská 3233, 470 01 Ceská Lípa Hotline: 487 832 855, 487 525 043 487 525 743 Školení: 731 102 712 Obchod: 487 522 449 duel@jezeksw.cz www.jezeksw.cz

Jedním z doplňků ke skladům v programu DUEL je modul E-SHOPY, který umožňuje synchronizaci mezi databází programu DUEL a fyzickým e-shopem. Synchronizace dat je optimalizována pro použití s e-shopy třetích stran: **e-Brána** s.r.o. a **ShopSet** společnosti Centario, s.r.o. Pro použití s jinými obchody je možná individuální úprava komunikační vrstvy.

# Obecný princip fungování modulu e-shopy

- založení e-shopu/ů do seznamu, včetně nastavení FTP komunikace
- doplnění skladových položek o nezbytné údaje
- aktualizace dat mezi DUELem a e-shopem respektive FTP serverem
- práce s přijatými objednávkami

Po registraci modulu E-SHOPY se v programu DUEL zpřístupní nabídky Seznam e-shopů a Objednávky přijaté - e-shop.

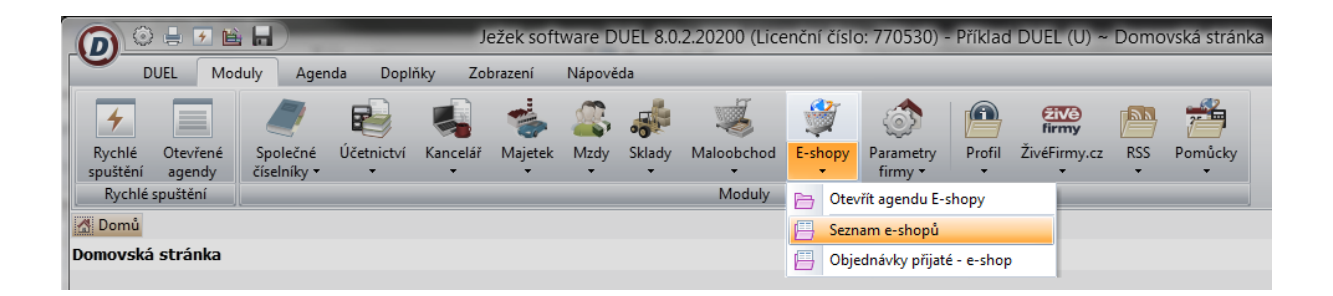

# 1. Agenda Seznam e-shopů

V této agendě jsou jednotlivé e-shopy evidovány a zároveň jsou zde dostupné nástroje pro obousměrnou komunikaci či nastavení e-shopů. Popis nabízených operací:

# 1.1 Založit e-shop

Pro přidání e-shopu využijte operaci v menu Agenda / Založit e-shop (Ctrl + 1). V průvodci vyberte poskytovatele eshopu a doplňte zkratku a název e-shopu pro vlastní orientaci v seznamu e-shopů. Také vyberte Výchozí sklad, jaké ceny budou použity pro synchronizaci položek a zda jsou včetně DPH či nikoliv. Krokem "Dokončit" v průvodci spusťte založení e-shopu. Tip: Jeden e-shop umožňuje pracovat pouze s jedním skladem programu DUEL. V případě že máte položky začleněny do více skladů, je vhodné jejich sloučení do jednoho skladu.

| 🕖 Průvodce Vytvořen | í nového e-shopu 🛛 🔀                                           |
|---------------------|----------------------------------------------------------------|
|                     | Založení nového e-shopu                                        |
|                     | Vyberte e-shop, který chcete vytvořit:                         |
|                     | eBRÁNA                                                         |
| 1                   | ShopSet                                                        |
|                     | Zkratka e-shopu: můj e-shop                                    |
|                     | Název e-shopu: Hračky pro všechny                              |
|                     | Výchozí sklad: S1                                              |
|                     | Ceny použít: Pokladní                                          |
| DUEL                | Ceny jsou včetně DPH: 🔽                                        |
|                     | < <u>∠</u> pět <u>D</u> alší > <u>S</u> torno <u>N</u> ápověda |

#### 1.2 Nastavení e-shopu

Založenému e-shopu v kroku 1.1 je třeba nastavit parametry prostřednictvím operace v menu *Agenda / Nastavení e-shopu (Ctrl + 2).* Operace umožňuje nastavit přihlašovací údaje pro komunikaci s FTP serverem a definovat názvy složek pro export skladových položek z Duelu do e-shopu (*Adresář na FTP pro export*) či adresář na FTP pro import objednávek (*Adresář na FTP pro import*).

Pro ověření, zda jste zadali přihlašovací údaje k FTP serveru korektně a komunikace s ním bude funkční, můžete využít tlačítko v průvodci **Otestovat spojení**.

| Průvodce Nastaver | ní e-shopu                 | ×                               |
|-------------------|----------------------------|---------------------------------|
|                   | Nastavení                  | e-shopu                         |
|                   | FTP server:                | server.eshop.cz                 |
|                   | Port:                      | 21                              |
|                   | Uživatelské jméno:         | jmeno                           |
|                   | Heslo:                     | heslo                           |
|                   | Adresář na ftp pro export: | in                              |
|                   | Adresář na ftp pro import: | out                             |
|                   |                            |                                 |
| 🕖 DUEL            |                            | Otestovat spojení               |
|                   | < Zpět Další >             | <u>S</u> torno <u>N</u> ápověda |

Tip: Názvy adresářů pro export skladových položek na e-shop: pro e-Bránu "in" pro Shop Set "export". Názvy adresářů pro import objednávek z e-shopu: pro e-Bránu "out" pro Shop Set "orders".

Na další straně průvodce nastavením e-shopu lze uživatelsky definovat popis\* u položek, které jsou či nejsou skladem a dále pojmenovat "vlastnosti"\*\* položek (1, 2, 3, 4), které jsou v programu DUEL uvedeny údaji ID1, ID2, ID3, ID4.

\*Tip: Dostupnost položky a slovní označení zda jsou či nejsou položky skladem, které lze zadat v "Nastavení eshopu, je přebíráno pouze pro eBránu. V každém případě lze definovat slovní spojení dostupnosti položky v administračním rozhraní příslušného e-shopu.

\*\*Tip: Košile může být zelená, červená, modrá. Zároveň tato košile může být v různých velikostech - L, XL, XXL. V nastavení e-shopu přidělíme vlastnosti 1 hodnotu BARVA a vlastnosti 2 VELIKOST. V katalogu položek programu DUEL následně vyplňujeme údaj ID1 hodnotou barvy, například "červená", a údaj ID2 velikostí, např. "XXL". Jelikož evidujeme košili ve třech barevných variantách, musí v katalogu položek skladu existovat košile 3x s různými hodnotami v ID1 a ID2.

ID produktu respektive jeho "vlastnosti" je vhodné použít například pro zadání charakteristiky mezi jednotlivými variantami produktu. Viz bod 2.1 níže Nadřazená položka. U nadřazené položky respektive položky bez vazby k nadřazené, nejsou údaje z ID1-4 v ShopSetu ani eBráně zobrazovány, přestože jsou exportovány. Není tedy vyloučeno, že na jiných e-shopech mohou být vlastnosti zobrazeny i u nadřazené položky.

Upozornění: Hodnoty v údaji ID1-4 je nutné přebírat z existujícíchzáznamů v příslušném číselníku i když do údaje lze zapisovat i přímo! Přímo zapsaná hodnota do údaje ID1-4 nebude exportována !

#### 1.3 Aktualizace dat v e-shopu

Operace v menu programu Agenda / Aktualizace dat v e-shopu (Ctrl + 3)

Průvodce aktualizací umožňuje exportovat z programu DUEL do e-shopu tato data:

- skladové položky (Program vždy exportuje všechny skladové položky, které mají vyplněn příznak pro export a jsou zařazeny alespoň v jedné kategorii. Aktualizace dat neprovádí rozdílovou synchronizaci, ale vždy kompletně exportuje celý seznam položek na FTP server.)
- obrázky (Aktualizace dat umožňuje exportovat na e-shop všechny obrázky připnuté v katalogu položek na záložce *Media*)
- stav objednávek (Aktualizace stavu objednávky respektive položek objednávky Objednáno, Vyřízeno,
   Stornováno z agendy Objednávky přijaté e-shop)

| Průvodce Export dat | na e-shop       |                         | ×                                                                  | 🙆 Průvodce Ex   | port dat na e-s                          | hop 🔀                                                                                |
|---------------------|-----------------|-------------------------|--------------------------------------------------------------------|-----------------|------------------------------------------|--------------------------------------------------------------------------------------|
|                     | Aktualizac      | e da                    | t v e-shopu                                                        |                 | 4                                        | ktualizace dat v e-shopu                                                             |
| 22                  | Data ze skladu: | ✓ Ode<br>✓ Ode<br>✓ Ode | eslat položky na skladě<br>eslat obrázky<br>eslat stav objednávekj | 720             | Souhrnr<br>Budou s<br>Exporto<br>Exporto | é informace:<br>e exportovat data na e-shop<br>vat data: všechny<br>vat obrázky: Ano |
|                     |                 | ſ                       | Ježek software DUEL 8.0                                            | 2.20200         | ×                                        |                                                                                      |
| DUEL                | < Zpět Další >  |                         | Operace byl:                                                       | a úspěšně dokor | ıčena.                                   | 53 % 53 % 54 % 54 % 54 % 54 % 54 % 54 %                                              |
|                     |                 | _                       |                                                                    |                 | OK                                       |                                                                                      |

Tip: Pro dokončení aktualizace dat v e-shopu je třeba v administrátorském rozhraní příslušného e-shopu spustit řadu operací, které data z FTP serveru importují do e-shopu. U ShopSetu: menu Nástroje / Jméno obchodu / Importovat produkty, Aktualizovat ceny.)

Administrační rozhraní ShopSet:

| ~                            | the second second second second second second second second second second second second second second second s |             |              |
|------------------------------|----------------------------------------------------------------------------------------------------|-------------|--------------|
| < 🔿 🥥 http://jezek-te 🔎 👻 🖒  | K 🥝 Aplikace společnosti Centar 🗙                                                                              |             | <b>↑ ★</b> ☆ |
|                              |                                                                                                    |             |              |
|                              |                                                                                                    |             |              |
|                              |                                                                                                    |             |              |
|                              |                                                                                                    |             |              |
| 1                            |                                                                                                    |             |              |
|                              |                                                                                                    |             |              |
|                              | ChanCat                                                                                                    |             |              |
|                              | <b>Subb</b>                                                                                                    |             |              |
|                              |                                                                                                    |             |              |
| <ol> <li>Pro přís</li> </ol> | tup do administrace je nutno se přihlási                                                                       | E           |              |
|                              |                                                                                                    |             |              |
| Login:                       | admin                                                                                                    |             |              |
| Heslo:                       | •••••                                                                                                    |             |              |
|                              |                                                                                                    |             |              |
|                              |                                                                                                    | Prihlasit » |              |
|                              |                                                                                                    |             |              |
|                              |                                                                                                    |             |              |
|                              |                                                                                                    |             |              |
|                              |                                                                                                    |             |              |

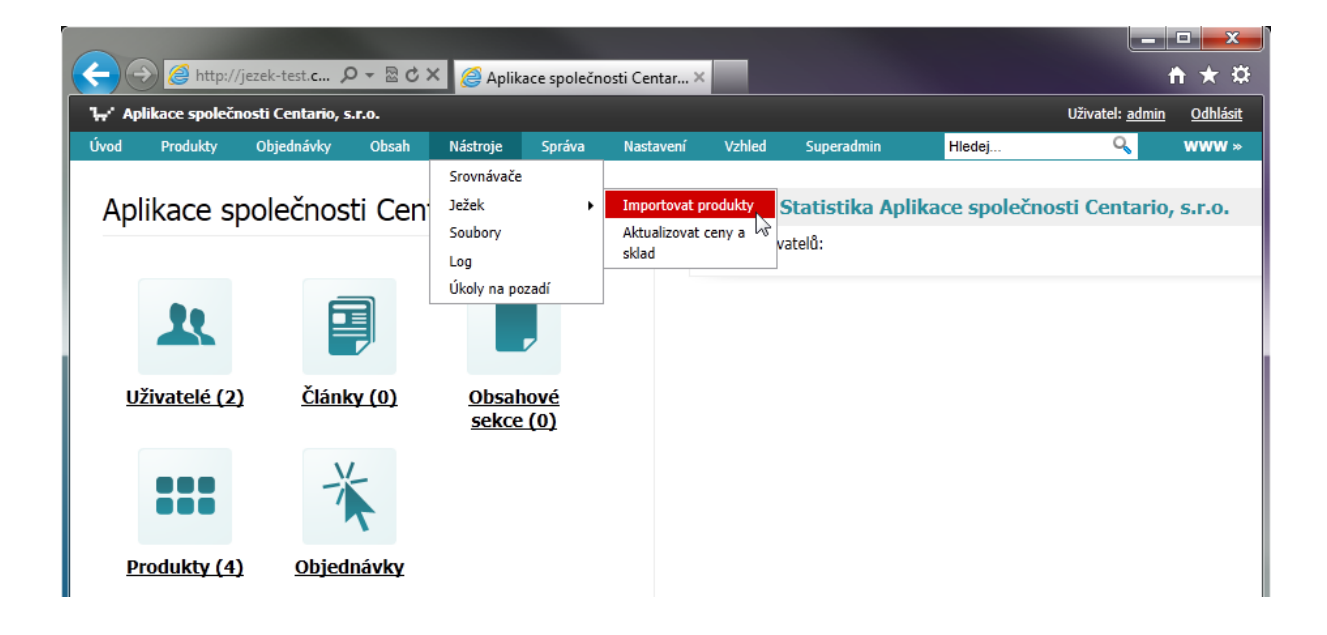

#### Administrační rozhraní eBrána:

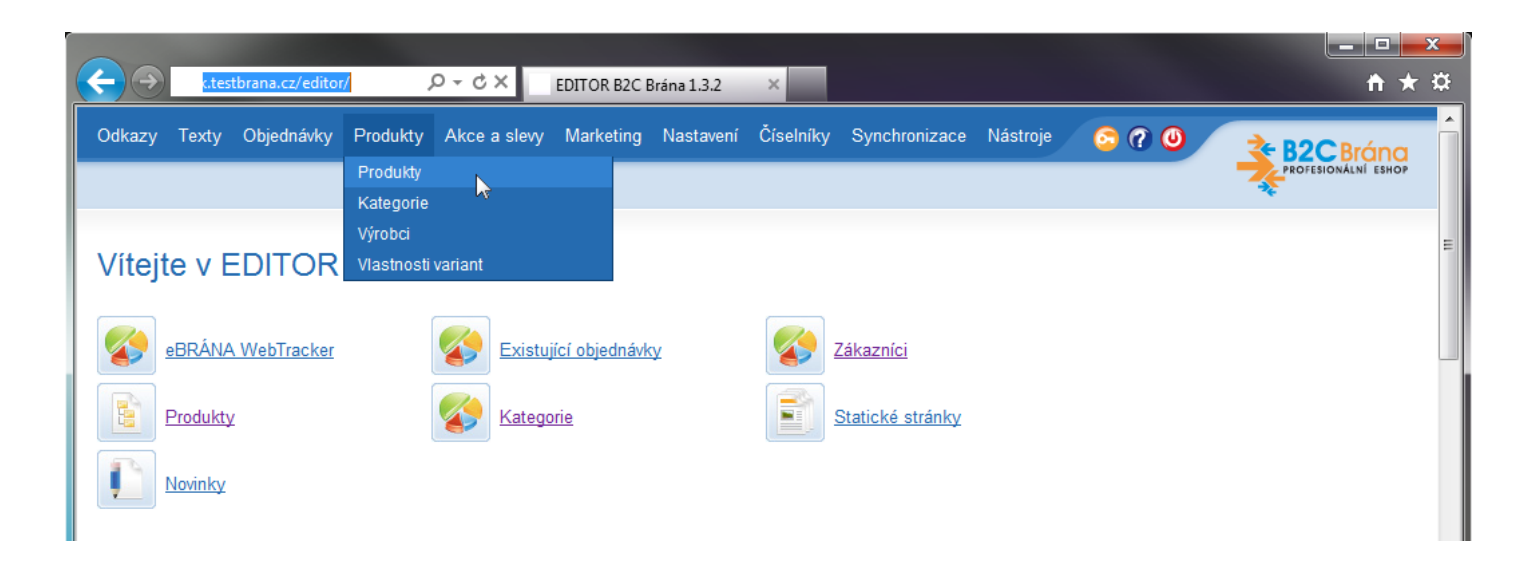

#### 1.4 Stažení objednávek z e-shopu

Pro import objednávek z e-shopu do agendy **Objednávky přijaté – e-shop** v programu DUEL použijte operaci v menu programu Agenda / Stažení objednávek z e-shopu (Ctrl + 4). Program při importu objednávek zároveň zakládá nové kontakty do adresáře firem v modulu Kancelář.

# 2. Příprava skladových položek

Ve skladovém modulu obecně pracujeme s *Katalogem položek* - centrální evidencí produktů a dále s agendou *Položky na skladě*, kde jsou dostupné další informace k položce. Aktualizační aparát pracuje zároveň s oběma agendami, a proto je vhodné pro potřeby e-shopu upravit či doplnit tyto přenášené údaje:

#### 2.1 V Katalogu položek

| Označení položky    | – číslo produktu                                         |
|---------------------|----------------------------------------------------------|
| Aktivní             | – příznak zda je položka aktivní                         |
| EAN                 | – čárový kód produktu                                    |
| Název               | – název produktu                                         |
| Popis               | – popis produktu                                         |
| Sazba DPH           | – snížená, základní, nulová, neurčena                    |
| Typ záruky          | – denní, měsíční, roční, doživotní …                     |
| Jednotka            | – měrná jednotka položky                                 |
| ID1, ID2, ID3, ID4  | – vlastní identifikace (pro e-shop - VLASTNOSTI POLOŽKY) |
| Výrobce             | – adresa výrobce                                         |
| Likvidační poplatek | – pro potřeby elektroproduktů                            |

| Nadřazena položka        | – využívá se pro potřeby variant produktů, jedna položka může být                                           |
|--------------------------|----------------------------------------------------------------------------------------------------|
|                          | nadřazená několika dalším, u podřazených vyplňte označení nadřazené, na e-shopu se poté                     |
|                          | objeví pouze nadřazená položka a až v jejím detailu jsou vidět varianty položky (podřazené<br>položky)      |
| Doporučena cena          | – není prodejní, ale pouze informativní, například obvyklá cena nebo                                        |
|                          | doporučená maloobchodní                                                                                     |
| Exportovat pro e-shop    | – příznak ovlivňující export položky A/N                                                                    |
| Obrázky s medii          | – soubory ze záložky <b>Media</b> , lze připojit i více než jeden                                           |
| <u>Kategorie položky</u> | – začlenění položky do příslušné kategorie je nezbytným parametrem pro                                      |
|                          | export, položky bez vyplněné kategorie nejsou exportovány a zároveň platí,                                  |
|                          | že jsou na e-shop exportovány pouze ty kategorie produktů, které jsou použity alespoň u<br>jednoho produktu |

Tip: export obrázků dostupných u každé položky na záložce Media lze ovlivnit zatržením nebo odtržením parametru "E" – Příznaku zda exportovat multimediální soubor na server e-shopu.

#### 2.2 V položkách na skladě

| Dodavatel                                                                                        | – informace o dodavateli (adresář firem)                                          |  |  |  |
|--------------------------------------------------------------------------------------------------|-----------------------------------------------------------------------------------|--|--|--|
| Prodejní   Pokladní cena – exportuje se pouze jedna zvolená v nastavení e-shopu, parametr zda je |                                                                                   |  |  |  |
|                                                                                                  | cena s DPH či nikoli ovlivní přičtení či odečet DPH z vybrané ceny (viz bod 1.1). |  |  |  |
| Množství                                                                                         | – aktuální stav položky skladem, vypočten z PS a obratů příslušné položky         |  |  |  |

# 3. Agenda Objednávky přijaté – e-shop

Slouží pouze jako přestupní (kontrolní) "stanice" objednávek stažených z e-shopu. Objednávky zde uložené je třeba pro další práci s nimi přenést do standardní skladové agendy **Objednávky přijaté**. Dostupné operace:

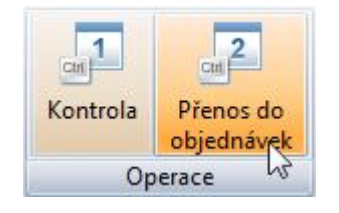

### 3.1 Kontrola

Operace v menu programu Agenda / Kontrola (Ctrl + 1) otestuje konzistenci importovaných objednávek z e-shopu, včetně existence povinných údajů a korektnosti zadaných položek

#### 3.2 Přenos do objednávek

Objednávky stažené z e-shopu je třeba pro další práci s nimi přesunout pomocí operace v menu programu Agenda / Přenos do objednávek (Ctrl + 2) do agendy skladových objednávek. Po spuštění operace se zobrazí standardní dialog pro výběr přenášených dokladů do dávky. Po dokončení přenosu jsou doklady v objednávkách e-shopu označeny příznakem o přenesení a při dalším přenosu se logicky již jednou přenesené nenabízejí. Ve skladových objednávkách přijatých se s objednávkou pracuje běžným způsobem. Aktuální stav vyřízenosti jednotlivých položek objednávky je pro e-shop přebírán až z agendy **Objednávky přijaté e-shop** (viz bod 1.3).

Narazíte-li v průběhu práce s e-shopem na jakékoli nesrovnalosti v postupu nebo výsledcích své činnosti, kontaktujte nás na lince technické podpory: **487 714 600** (<u>http://www.jezeksw.cz/o-firme/kontakty/</u>)

Tým pracovníků Ježek software s.r.o